## Finding the Fortune 500 and 1000 Corporations

First there is the Nexis Uni instructions for the Fortune 500 and below that the instructions for the S & P 500 and for Mergent's five lists. Different vendors but the corporations listed are similar.

Investopedia definition: https://www.investopedia.com/search?q=fortune+500

There's nothing special about them, they're just huge, gigantic corporations that have cornered the market in a specific industry.

What Is a Fortune 500 Company? How Companies Are Ranked https://www.investopedia.com/terms/f/fortune500.asp

## Fortune 1000: Annual List of Largest American Companies

https://www.investopedia.com/terms/f/fortune-1000.asp

The Fortune 1000 is an annual list of the 1000 largest companies measured by revenue compiled by the American magazine Fortune.

## S&P 500 vs. Fortune 500: What's the Difference?

https://www.investopedia.com/ask/answers/033115/what-difference-between-sp-500-and-fortune-500.asp

Learn the difference between the Fortune 500 and S&P 500, and how each of these prestigious rosters of U.S. companies are compiled.

## Nexis Uni

(Nexis Uni is one of the library's databases that requires a SSO login on – or off- campus)

In Nexis Uni, click on Menu in the upper left, then click on Company Dossier.

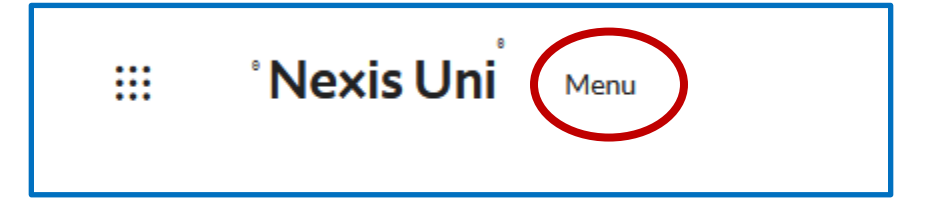

In the next screen click on Create a Company List.

Use the dropdown "Top Companies" to select "Fortune 500 Only" or "Fortune 1000 only".

Leave the Geographic Information at "All Countries" then click the Create button.

|                              | Nexis <sup>®</sup> Doss | ier                                            |                                             |
|------------------------------|-------------------------|------------------------------------------------|---------------------------------------------|
| < Return to Nexis Uni Search | Actions                 |                                                |                                             |
| Company                      | Executive Upload a      | List Alerts & History                          | Preferences                                 |
|                              |                         |                                                |                                             |
|                              |                         |                                                | Tins                                        |
| Filtera Company              | Create a                | Company List                                   |                                             |
| Create a Company             | List Company type       | All Companies                                  | Only show headquarter locations             |
| create a company             | Sales/Revenue           | Above                                          | Below US Dollars (USD) V                    |
| Compare Companie             | S Employees             | From                                           | То                                          |
|                              | NAICS code              |                                                | NAICS look-up Search Primary NAICS Codes    |
|                              | SIC code                |                                                | SIC look-up Search Primary SIC Codes        |
|                              | SBI code                |                                                | SBI look-up Search Primary SBI Codes        |
|                              | Search                  | Purineer Description                           | Y For                                       |
|                              | Search                  | business Description                           | · FOI                                       |
|                              | Company name            |                                                |                                             |
|                              | Ticker symbol           |                                                | Upload a list                               |
|                              | Dossier ID              |                                                | Upload a list                               |
|                              | KVK number              |                                                |                                             |
|                              | 7 Tip: Use comms        | to search for multiple items. For example, ent | er goog, ibm or 1034028, 1015050.           |
|                              | Top companies           | All companies                                  | <b>v</b>                                    |
|                              | Geographic Info         | ormation                                       |                                             |
|                              | Regions/Countries       | All Countries Edit                             |                                             |
|                              |                         |                                                | Counties                                    |
|                              | Cities                  |                                                | Street address                              |
|                              | Postal codes            |                                                | Area codes                                  |
|                              | Proximity               | None                                           | ×                                           |
|                              | 2 Tim Use commas        | to search for multiple items. For example, en  | er Houston, Dallas, Austin or 43229, 43085. |
|                              | Create Clear            | form                                           |                                             |
| -                            |                         |                                                |                                             |

In the next screen, there will be just 10 of the total number of companies showing. Click **Customize**.

| Company Name                             | Street Address                  |  |
|------------------------------------------|---------------------------------|--|
| . Walmart Inc.                           | 702 SW 8TH ST, BENTONVILLE,     |  |
| 2. <u>Amazon.com, Inc. (AMZN)</u>        | 410 TERRY AVE N, SEATTLE, WA    |  |
| B. Exxon Mobil Corporation (XOM)         | 5959 LAS COLINAS BLVD, IRVIN    |  |
| 4. <u>Apple Inc. (AAPL)</u>              | 1 Apple Pkwy, Cupertino, CALIFO |  |
| 5. UnitedHealth Group Incorporated (UNH) | 9900 BREN RD E, MINNETONK       |  |
| 6. <u>CVS Health Corporation (CVS)</u>   | 1 CVS DR, WOONSOCKET, RHO       |  |
| 7. Berkshire Hathaway Inc. (BRKL)        | 3555 FARNAM ST, OMAHA, NEB      |  |
| 3. <u>Alphabet Inc (Google)</u>          | 1600 AMPHITHEATRE PKWY, M       |  |
| McKesson Corporation (MCK)               | 6555 STATE HIGHWAY 161, IRVI    |  |
| 10. Chevron Corporation (CVX)            | 6001 BOLLINGER CANYON RD,       |  |

Use the dropdown labeled "Return" to change 100 to 499.

| Specify the attributes that will appear in y                                                                                                    | our company list. Select All   Clear All<br>Company Profile                                                                                                    |                                                                                                    |                     |
|----------------------------------------------------------------------------------------------------|----------------------------------------------------------------------------------------------------|----------------------------------------------------------------------------------------------------|---------------------|
| Contact Information          Incker Symbol         Executives         Telephone Number         Fax Number         Street Address         City         State/Province         Postal Code         Country         Country | Company Type Headquarters Headquarters Secondary SIC Code Secondary SIC Code Dossier ID Primary NAICS Code Primary NAICS Code Primary SBI Code Chamber of Commerce Number Top Companies Number of Employees Business Description Auddtor Lagal Councel | Financial Profile Sales/Revenue Assets Liabilities Harket Capitalization EFS Growth Rate Price/Earnings Ratio Return on Equity Currency Conversion US Dollars (USD) | Internet Informatio |

Click the hyperlink for the corporation you would like to choose. This shows financials, SEC filings, industry overview, mergers, trademarks, legal cases (if any), etc.

The Investment Research will have analysts' reports such as recommendations for buy, sell, hold stock recommendations; or ranks amongst its peer competitors; comparisons; valuations; etc.

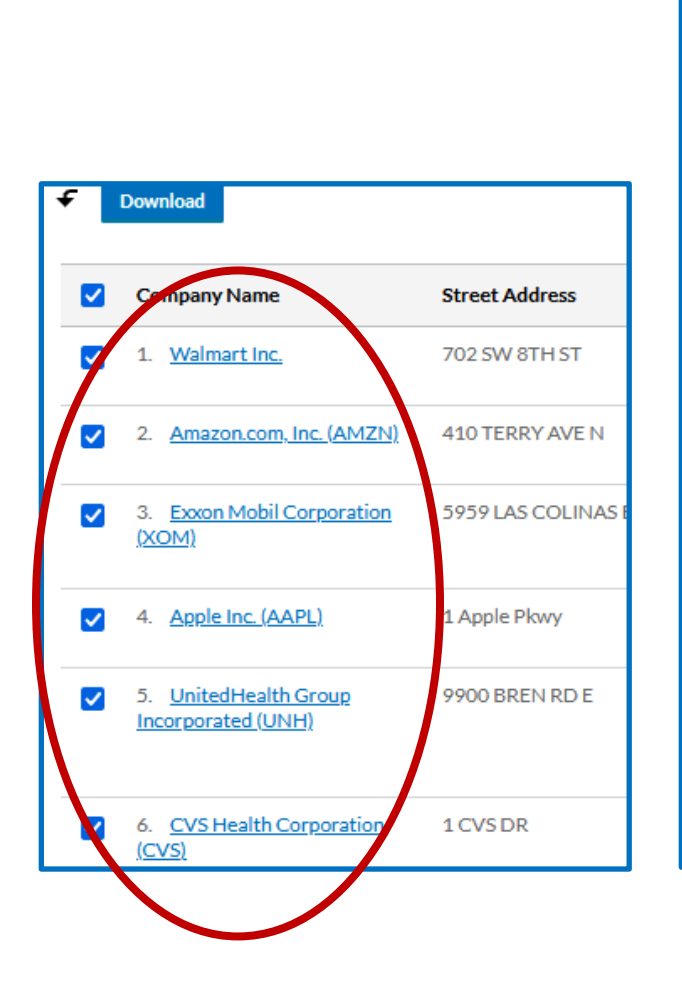

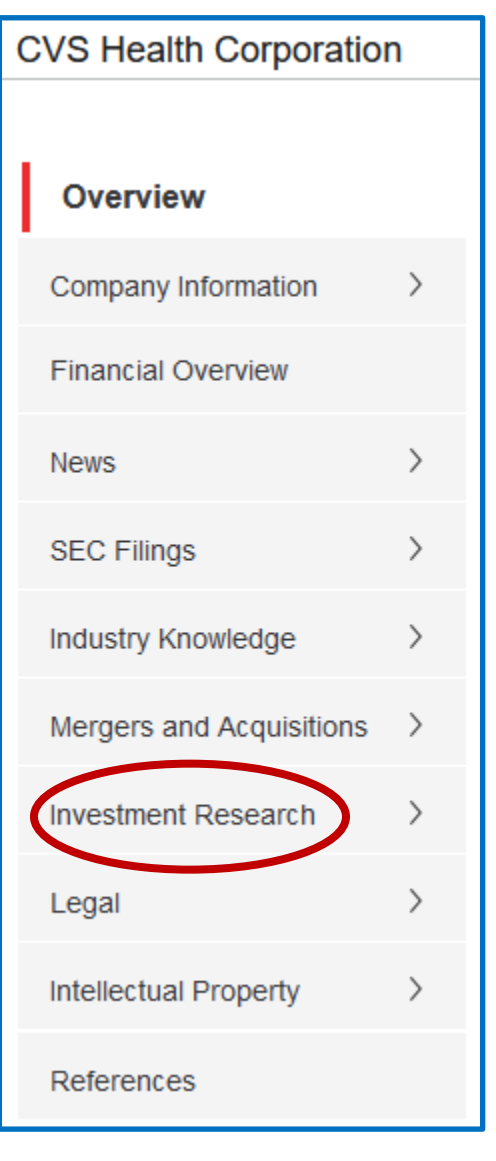